# WeManage Procurement – How to Register as a Buyer

VERSION 1.0 V-WORK SDN. BHD.

## 1. Register as a New Buyer

- To create a new account for your company as a Buyer, go to the <u>WeManage Home page</u>, and click **Register** at the top navigation bar.
- From the drop-down menu, select **Buyer**.

**NOTE:** If your organization already has an account, please do not follow the steps below. Contact your admin to create a user account for you under the organization's account.

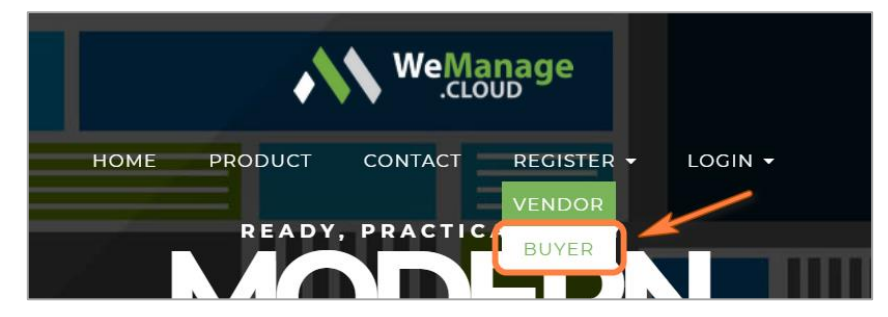

Figure 1: Register as a Buyer

#### 1.1. Registration Page

• Fill in all the mandatory fields (\*) in the Buyer registration form.

NOTE: All fields do not allow the following special characters: <> { }

- Once you are done, tick the checkbox at the bottom of the form, and click **Complete Registration**.
- You will receive a notification email asking you to activate your account.
- Click on the hyperlink in the email. You will be directed to a page to set your password.
- Key in your password and click on the **SUBMIT** button.

| RamaFive Sdn Bhd                  | iny 🖷             |  |
|-----------------------------------|-------------------|--|
| Registration No. / O<br>877652-PY | rganisation No. 🔒 |  |
| Username 🔒<br>rama                |                   |  |
| * Password                        |                   |  |
| * Confirm Password                |                   |  |

Figure 2: Set Password

• You will be redirected to the WeManage home page to subscribe to a plan.

#### 1.2. Subscribe to a Plan

• After <u>logging in</u> to WeManage, click on the link in your homepage to **Subscribe to a Plan.** This will bring you to the Plans & Pricing page.

| WeMana                                                                                          | ge                                                                                                    |
|-------------------------------------------------------------------------------------------------|----------------------------------------------------------------------------------------------------|
| HOME                                                                                            | HELP                                                                                                    |
| You have not subscrib<br>Here are some resourc<br>To learn how to use W<br>To view how to manag | d product yet. Please vinit https://wemanagev3uat.azurewebsites.net to choose a product to subscribe.<br>es to help you get started:<br>Manage Procurement as a Vendor here<br>e your workspaces, drill into topics, improve your insights, and more. here |

Figure 3: WeManage homepage – before subscription

• Select a plan that suits your needs and click on Add to Cart.

**NOTE:** Click on the Compare Editions button for a side-by-side comparison. We recommend the yearly plans, which give you **2 months free** each year.

| Recommended                                                                                                    | Best Value!!                                                                                                    |                                                                                                    |                                                                                                    |
|----------------------------------------------------------------------------------------------------|----------------------------------------------------------------------------------------------------|----------------------------------------------------------------------------------------------------|----------------------------------------------------------------------------------------------------|
| BASIC                                                                                                    | STANDARD                                                                                                    | PREMIUM                                                                                                    | ULTIMATE                                                                                                    |
| MYR <b>499.00</b> /month                                                                                                    | MYR <b>999.00</b> /month                                                                                                    | MYR <b>2,499.00</b> /month                                                                                                    | MYR <b>3,999.00</b> /month                                                                                                    |
| Support 8X5<br>Unlimited email support<br>Unlimited e-Quotation<br>ender (pay per use, MYR 799 per<br>active month)<br>Unlimited employee account<br>1 Tenant<br>100GB document storage | Support 8X5<br>Unlimited email support<br>Unlimited -Quotation<br>Unlimited tenders<br>Unlimited employee accounts<br>1 Tenant<br>300GB document storage | Support 8X5<br>Unlimited email support<br>Unlimited phone call support<br>Unlimited e-Quotation<br>Unlimited tenders<br>Unlimited employee account<br>1 Tenant<br>Centralized procurement for<br>subsidiaries<br>1TB document storage | Support 8X5<br>Unlimited email support<br>Unlimited phone call support<br>Unlimited e-Quotation<br>Unlimited tenders<br>Unlimited employee account<br>5 Tenants<br>Centralized procurement for<br>subsidiaries<br>2TB document storage |

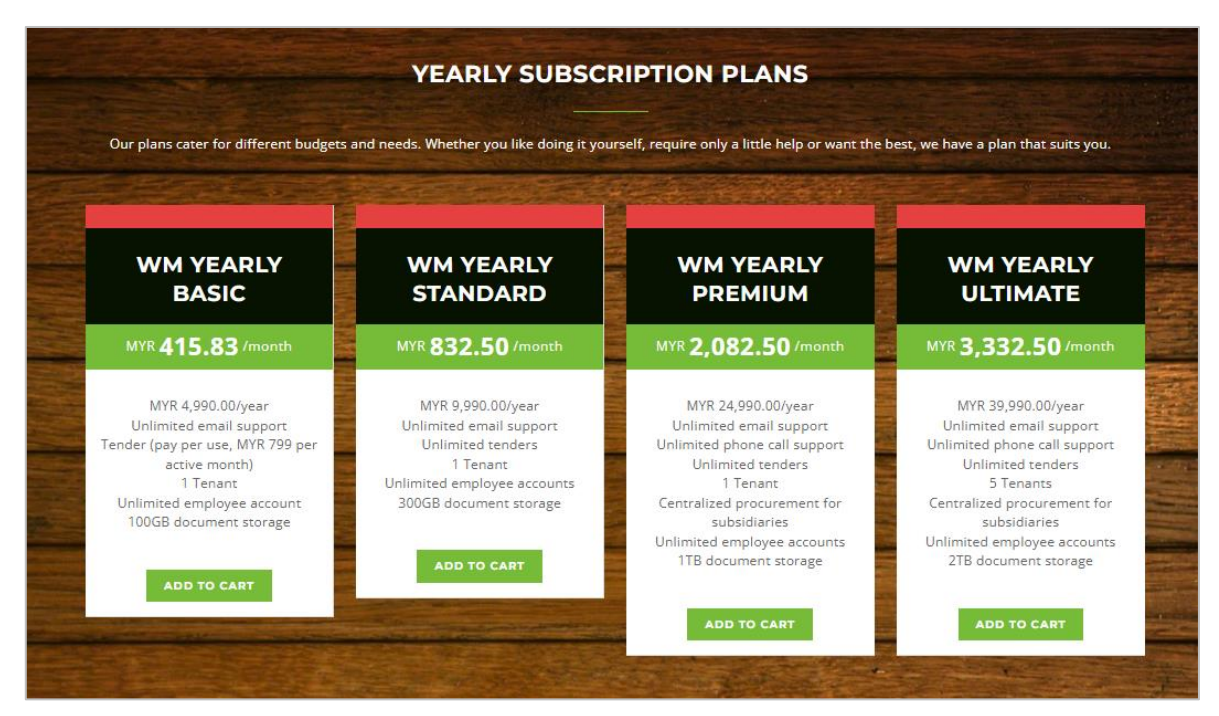

Figure 4: Monthly & Yearly Subscription Plans

• Once you have confirmed your selection, click on **Checkout Now**.

| No. | Description                                 | Amount (MYR) | Remov |
|-----|---------------------------------------------|--------------|-------|
| 1   | Enterprise Edition                          | 3,000.00     | t     |
|     | Support 8X5                                 |              |       |
|     | Unlimited email support                     |              |       |
|     | Unlimited phone call support                |              |       |
|     | Integration with payment gateway            |              |       |
|     | Unlimited tenders                           |              |       |
|     | Unlimited employee account                  |              |       |
|     | 2TB document storage                        |              |       |
|     | 1-month subscription @ MYR 3,000.00 / month |              |       |

Figure 5: Checkout Shopping Cart

#### 1.3. Make a Payment

- Tick the checkbox to agree to our Privacy Policy and Terms of Use.
- Click Pay Now. You will be redirected to our payment gateway to complete your payment.
   NOTE: Do not click refresh or the back button. Otherwise, the transaction may be interrupted or terminated.

| orde | i Decans                                                                                                    |            |
|------|----------------------------------------------------------------------------------------------------|------------|
| No.  | Description                                                                                                    | Amount(MYR |
| 1    | Enterprise Edition<br>Support 8X5<br>Unlimited phone call support<br>Unlimited phone call support<br>Unlimited temployee account<br>Unlimited temployee account<br>2TB document storage | 3,000.00   |
|      | 1-month subscription @ MYR 3,000.00 / month                                                                                                    |            |
|      | Gross Amount                                                                                                    | 3,000.0    |
|      | (Discount)                                                                                                    | (0.00      |
|      | Surcharge                                                                                                    | 0.0        |
|      | Nett Amount                                                                                                    | 3,000.0    |
|      | Surcharge Tax                                                                                                    | 0.0        |
|      | Тах                                                                                                    | 0.0        |
|      | Total Amount                                                                                                    | 3 000 00   |

Figure 6: Order Details - Pay Now

### 1.4. Complete Your Account Setup

- Congratulations, you have successfully registered and subscribed to a plan. Return to your homepage and check out our resources to help you get started, including:
  - 4 Steps for Getting Started
  - o User Guides and Videos

| Pending Task                                                                                                    | Getting Started                                                                                                    |
|----------------------------------------------------------------------------------------------------|----------------------------------------------------------------------------------------------------|
| Provides a brief overview of all pending tasks (if any). Click on any section in the chart to view the relevant tasks. | Provides quick links to useful parts of the system for setup such as the User Management page.                                                                                                    |
| Tender e-Bidding Purchase Order Purchase Requisition Delivery Order Invoice Vendor<br>Vendor Performance Quotation     | 1. Company White Label Set up your company name, description, and logo. Tutorial Video      2. Business Unit Set up the business units (e.g. Organization, Division, Department) for the company. Tutorial Video      3. User and User Role Add and assign users to give them access to WeManage. Tutorial Video      4. Material / Product Set up your company master data (e.g. Material Category, Sub-Category, UOM, Tax Code, etc). Tutorial Video |
| Vendor Registration Invitation Link                                                                                    | User Guides and Videos                                                                                                    |
| You may provide the link below to your vendors to associate with your company.                                         | Displays a list of User Guides that can be viewed for your reference.                                                                                                    |
| https://wemanagev3uat.azurewebsites.net/hsy_edu/Account/Registration                                                   | WeManage Vendor Guides                                                                                                    |
|                                                                                                    | WeManage Buyer Guides                                                                                                    |
| Change Log View the chronological list of notable changes and updates for each version of the WeManage releases.       | WeManage Tutorials and Videos                                                                                                    |
|                                                                                                    |                                                                                                    |

Figure 7: Homepage – Getting Started, User Guides and Videos